# easy deposit

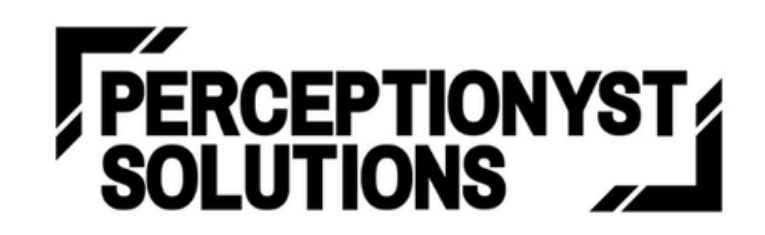

www.perceptionyst.com

Confidential | All Rights Reserved @ Perce<mark>ptionyst So</mark>lutions LLP, August 2024

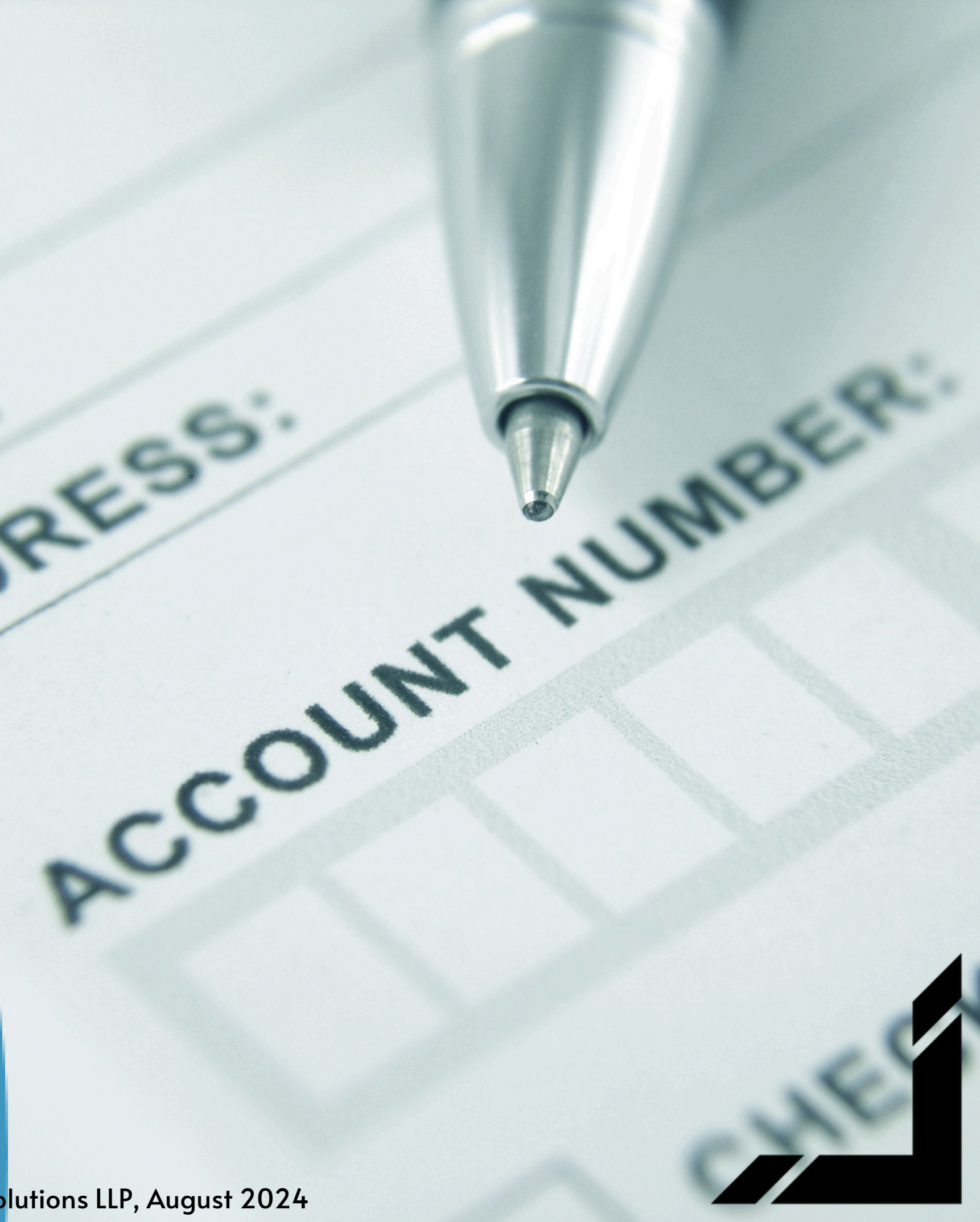

#### **PROBLEM STATEMENTS**

- Manual Data Entry Errors: Human error in filling out deposit slips can lead to incorrect amounts, account numbers, or other details, resulting in financial losses and delays.
- Inefficient Processing: The manual process
  of processing deposit slips is timeconsuming and can create bottlenecks in
  the banking system.
- Security Risks: Physical deposit slips can be lost or stolen, posing security risks to customers' funds.

Confidential | All Rights Reserved @ Perceptionyst Solutions LLP, August 2024

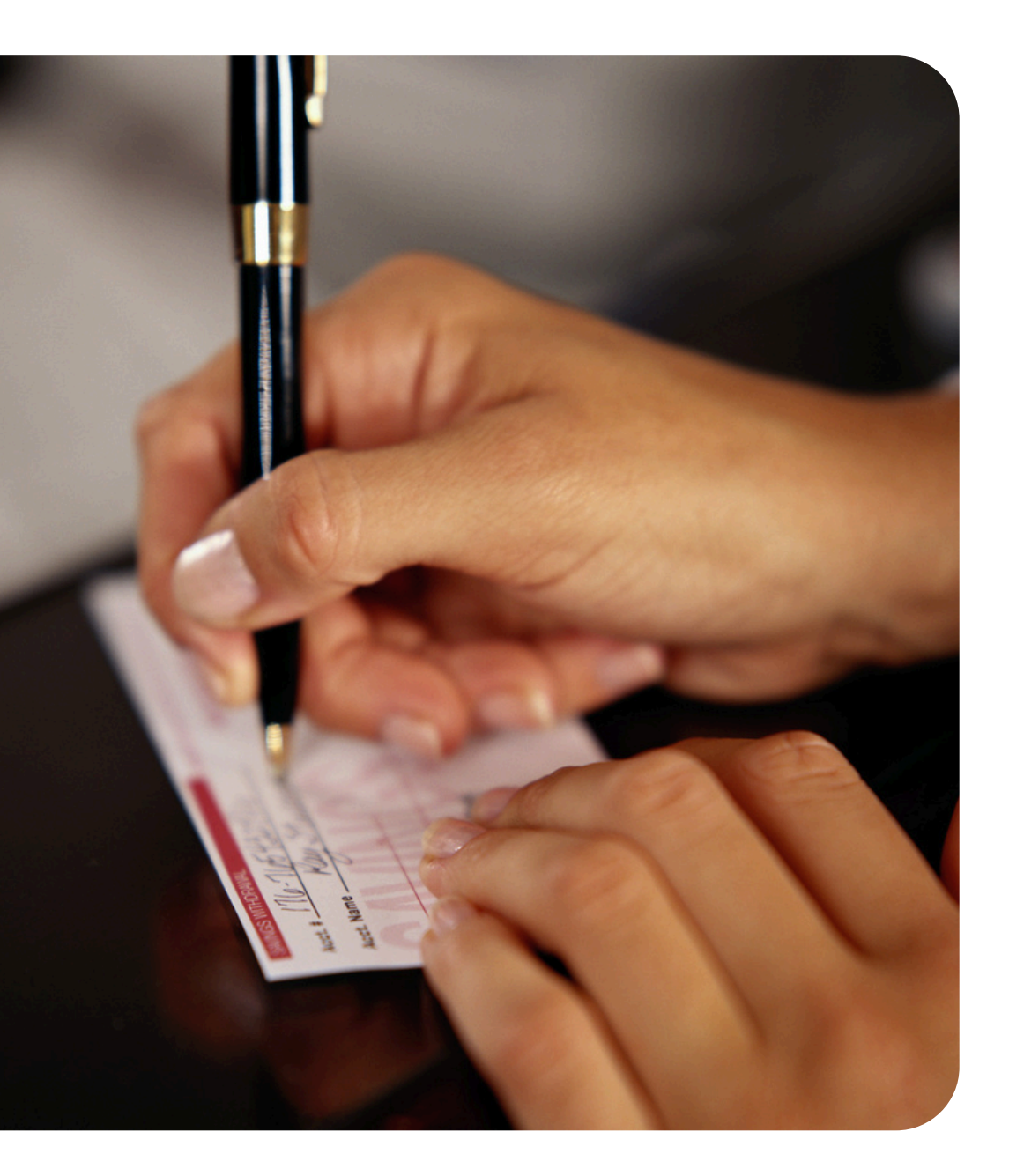

## **THE SOLUTION**

- DEPOSIT
- Streamlined Process: Easy Deposit automates the process of slip generation and transaction management, eliminating the need for manual data entry and reducing errors.
- User-Friendly Interface: The platform provides a userfriendly interface that is easy for both customers and bank staff to navigate.
- Enhanced Security: Easy Deposit incorporates token-based identification for customer verification, ensuring secure and efficient transactions.
- Accessibility: The platform is accessible to both new and existing users, making banking transactions more convenient for a wider range of customers.

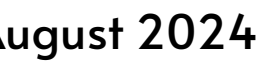

#### **HOW EASYDEPOSIT WORKS**

#### **TRANSACTION USING 'NEW ENTRY'**

**HOME PAGE:** Two options: "New Entry" and "Enter Token"

- New Entry: For new users who are registering for the first time.
- Enter Token: For returning users who have already registered and have a unique token.

- Required information: Users must provide accurate and complete information to

  - comply with bank regulations.
- Field validation: The system checks each
  - field for errors, such as incorrect formats,
  - missing data, or invalid values. If errors
  - are found, appropriate error messages are
  - displayed to guide users in correcting their
  - inputs.

**REGISTRATION PAGE (NEW ENTRY)**:

### **VALIDATION OF THE DATA**

This validation process is crucial for maintaining data integrity and preventing errors during subsequent transactions.

Submission and Confirmation:

- Once users have completed the registration form, they can review their entered data to verify its accuracy.
- The system provides options to confirm or edit the information before proceeding.
- After confirmation, a unique token is generated to identify the user's account.
- Users also have the option to generate a slip, a physical document that can be used for future reference.

Invalid Data:

- If users enter invalid data, the system will immediately flag the error and provide specific guidance on how to correct it.
- This real-time feedback helps users avoid mistakes and ensures that the registration process is completed successfully.

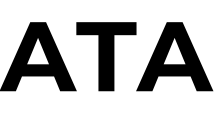

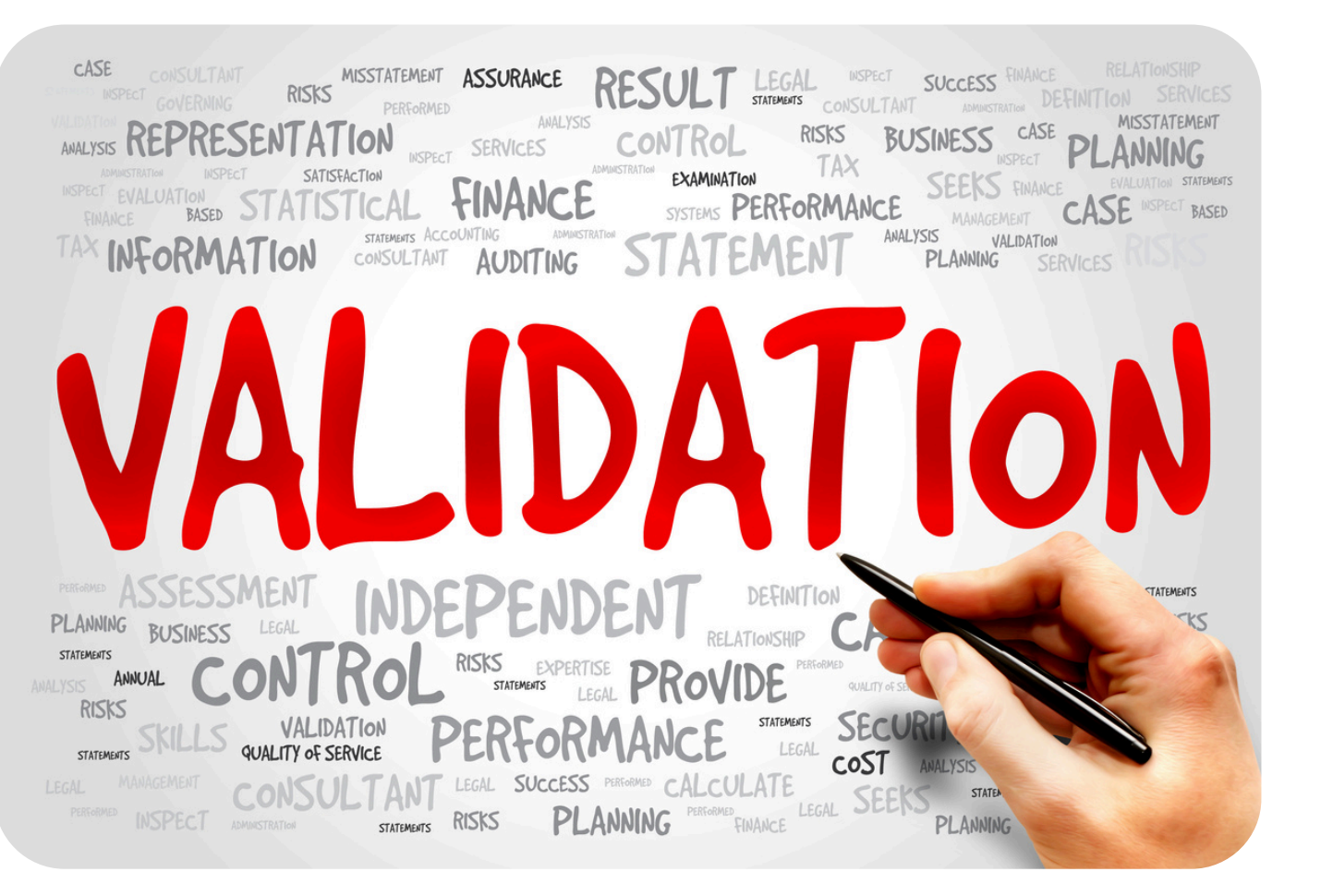

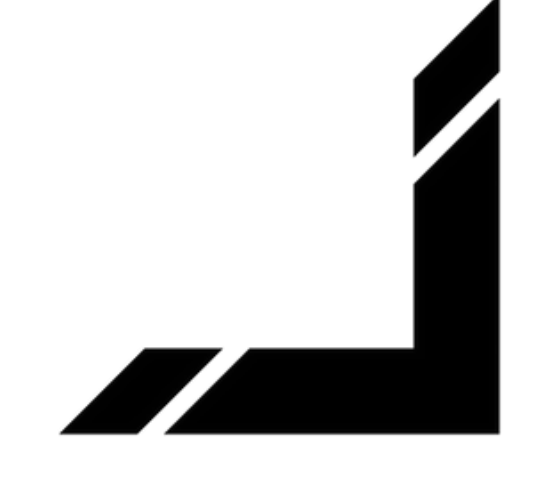

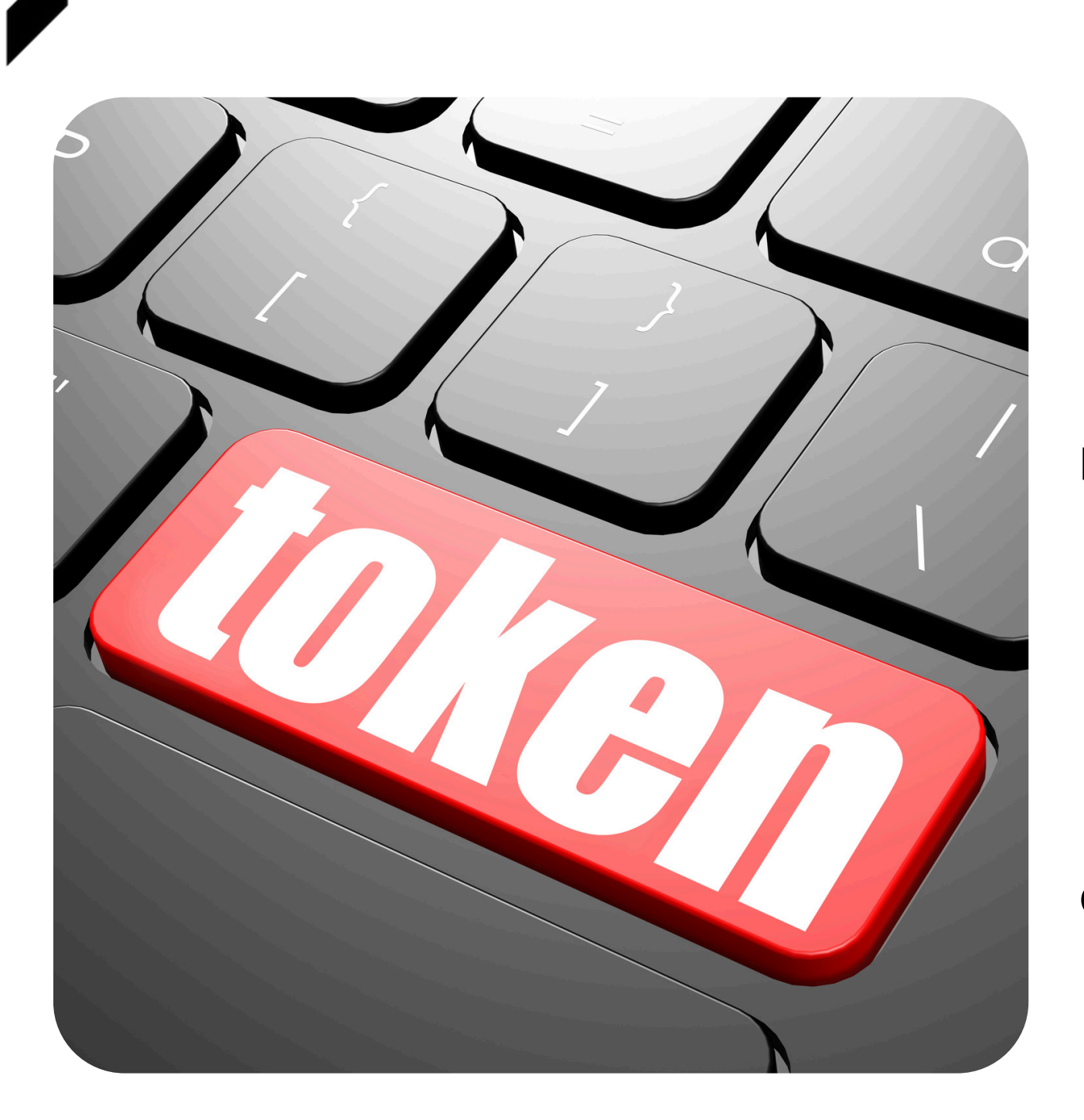

#### TRANSACTION USING TOKEN

Token Entry:

- information.
- their transaction.
- can generate a slip as a physical record of the transaction. Forgotten Token:
  - If a user forgets their token, they can start a new entry.
- if they have forgotten their token. Continuity:
  - ensures continuity in the user experience.

• Users who remember their token can enter it to retrieve their previously saved

• Once the token is verified, the system allows users to input the necessary details for

• After successful submission, the transaction is stored in the database, and the user

• The system will recognize the user's previous data based on their information and generate the same token that was previously associated with their account. • This ensures that users can continue their transactions without any interruption, even

• The system's ability to recognize previous data and generate the same token

• This means that users can access their information and proceed with their

transactions seamlessly, regardless of whether they remember their token.

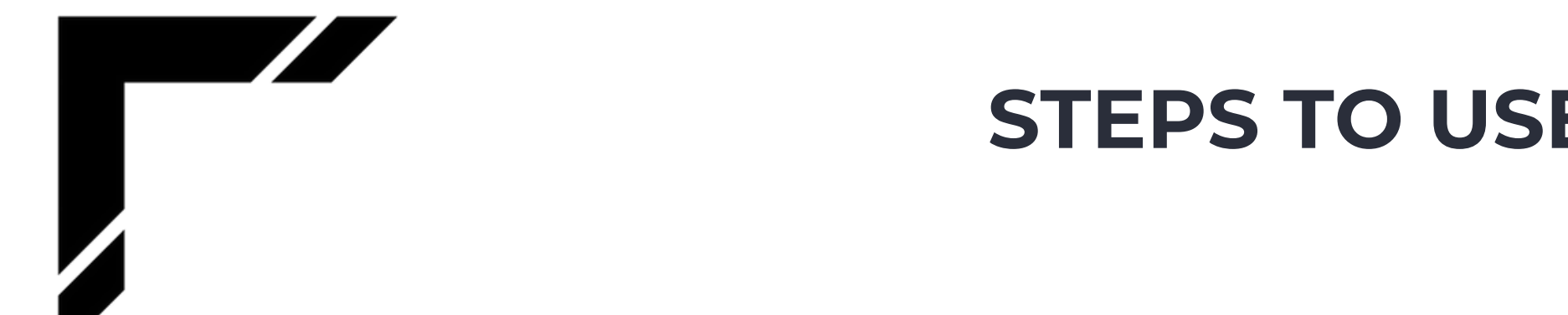

#### **STEPS TO USE EASYDEPOSIT**

#### **STEP I**

| easy<br>deposit                                                                        |  |
|----------------------------------------------------------------------------------------|--|
| Welcome to Easy Deposit!                                                               |  |
| New Entry<br>Already existing customer? Enter your hashvalue number                    |  |
|                                                                                        |  |
| Proceed                                                                                |  |
| For Support   Assistance   Feedback                                                    |  |
| WhatsApp-+9195298 75561 PERCEPTIONYST<br>Email-easydeposit@perceptionyst.com SOLUTIONS |  |

#### Home page: Users can either create a new entry or use a token for existing transactions.

Confidential | All Rights Reserved @ Perceptionyst Solutions LLP, August 2024

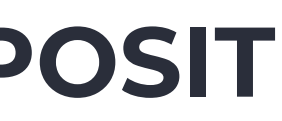

#### STEP 2

#### deposit

#### SELECT YOUR BANK AND BRANCH HERE!

| Select Bank:               |  |
|----------------------------|--|
| Select Bank v              |  |
| Select Branch:             |  |
| Select Branch V            |  |
| Date: 21/8/2024            |  |
| IFSC Code:                 |  |
| IFSC code                  |  |
| Enter Account Number:      |  |
| Account no.                |  |
| Select Bank Account Type:  |  |
| Select your account type ~ |  |
| Enter Phone No.:           |  |

#### New Entry is made using a form

#### **STEPS TO USE EASYDEPOSIT**

#### STEP 3

| Please confirm or edit the data           |  |
|-------------------------------------------|--|
|                                           |  |
| Bank: State Bank of India                 |  |
| Branch: Sanquelim                         |  |
| Code: SBIN0011156                         |  |
| Account number: 14725874125               |  |
| Deposit Type: cheque<br>Phone: 9877874587 |  |
| Account Holder Name: Abhay Manerikar      |  |
| Total amount: 15000                       |  |
| Confirm Edit                              |  |
|                                           |  |
|                                           |  |
|                                           |  |
|                                           |  |

#### Preview of the information where user can edit or Token is generated after confirming the inputs confirm the data

Confidential | All Rights Reserved @ Perceptionyst Solutions LLP, August 2024

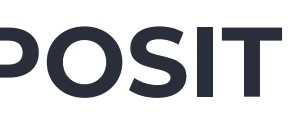

#### STEP 4

| Your token is: 84fb2                          |
|-----------------------------------------------|
| Go back to the main page to autofill the slip |
| Note your token carefully before proceeding   |

Generate slip Home

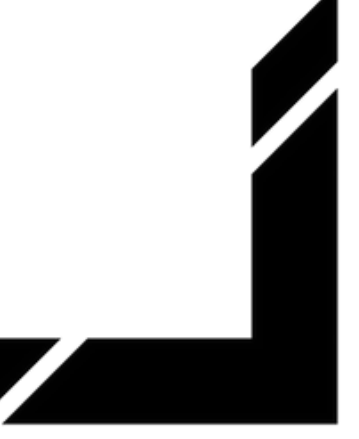

#### **STEPS TO USE EASYDEPOSIT**

#### STEP 5

|   | easy<br>deposit                |
|---|--------------------------------|
|   | Bank:                          |
| • | State Bank of India            |
|   | Branch:                        |
|   | Sanquelim                      |
|   | Name:                          |
|   | Abhay Manerikar                |
|   | Account No:                    |
|   | 14725874125                    |
|   | Phone:                         |
|   | 9877874587                     |
|   | PAN no.:                       |
|   | Select Bank Account Type:      |
|   | Select your account type V     |
|   | Enter total amount to deposit: |
|   | 1501                           |
|   |                                |

#### Transaction using token by an existing user

Confidential | All Rights Reserved @ Perceptionyst Solutions LLP, August 2024

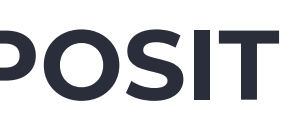

#### **STEP 6**

Bank: State Bank of India **Branch: Sanquelim** Code: SBIN001115 Account number: 14725874125 Account holder Name: Abhay Manerikar Phone: 9877874587 Total amount: 1501 Deposit Type: cash

Generate Slip

#### Summary after entering the data

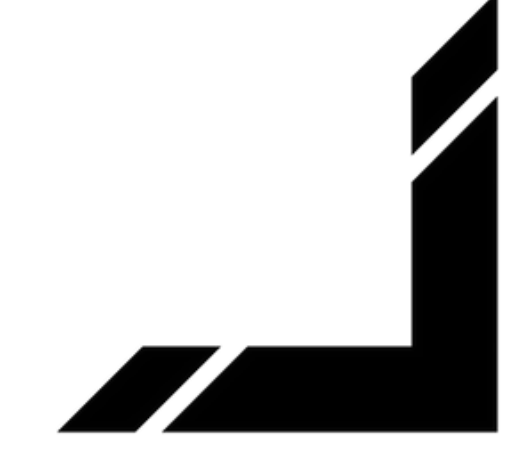

#### **STEP 7**

AT-IN-SLIP

ACC TYPE:

Acc No.

Home

PAN No:

print

| AY-IN-SLIP                    |            |         |         |             |        |        |                             |      |         |      |                          |        | Token     | : 84fb2 |
|-------------------------------|------------|---------|---------|-------------|--------|--------|-----------------------------|------|---------|------|--------------------------|--------|-----------|---------|
| State Bank of India           |            |         |         |             |        |        |                             |      |         |      |                          |        |           |         |
| ACC TYPE:                     | 🗹 SB       |         | □ CA    | A 🗆 CC 🗆 RD |        |        |                             | O TL |         | 🗆 DL | Deposittype: <b>cash</b> | Date:  | 21/8/2024 |         |
| Acc No.                       | 1          | 4       | 7       | 2           | 5      | 8      | 7                           | 4    | 1       | 2    | 5                        |        |           |         |
| or the credit                 | t to the b | ank ac  | count o | f: Abh      | ay Man | erikar |                             |      |         | -    |                          |        |           |         |
| lotal deposit                 | in words   | : one t | housan  | d five      | hundre | d one  |                             |      |         |      |                          |        |           |         |
| Cheques                       | Cheque     | Numb    | oer     | baı         | nk nam | e .    | Amour                       | nt   | Deno    |      |                          | Number |           | Total   |
|                               |            |         |         |             |        |        |                             |      | 500x    |      |                          | 3      |           | 1500    |
|                               |            |         |         |             |        |        |                             |      | 200x    |      |                          | 0      |           | 0       |
|                               |            |         |         |             |        |        |                             |      | 100x    |      |                          | 0      |           | 0       |
|                               |            |         |         |             |        |        |                             |      | 50x     |      |                          | 0      |           | 0       |
|                               |            |         |         |             |        |        |                             |      | 20x     |      |                          | 0      |           | 0       |
|                               |            |         |         |             |        |        |                             |      | 10x     |      |                          | 0      |           | 0       |
|                               |            |         |         |             |        |        |                             |      | coins   |      |                          | 1      |           | 1       |
|                               |            |         |         |             |        |        |                             |      | Total / | Amt: |                          | 1501/- |           |         |
| Branch: <b>Sanqu</b>          | uelim      |         |         |             |        |        |                             |      |         |      | Code No. SBIN001115      |        |           |         |
| PAN No:                       | Phone      | 98778   | 874587  |             |        |        |                             |      |         |      |                          |        |           |         |
| Eash Officer/Passing Officer: |            |         |         |             |        |        | Signature of the Depositor: |      |         |      |                          |        |           |         |
| urpose: insu                  | irance     |         |         |             |        |        |                             |      |         |      |                          |        |           |         |
| print Ho                      | ome        |         |         |             |        |        |                             |      |         |      |                          |        |           |         |

#### Slips generated based on user information using CASH and CHEQUE respectively

Confidential | All Rights Reserved @ Perceptionyst Solutions LLP, August 2024

| AT-IN-SLIP                                             |            |           |        |         |          |      |      |   |         |                             |                     |        |           | loker | : 84tb2 |  |  |
|--------------------------------------------------------|------------|-----------|--------|---------|----------|------|------|---|---------|-----------------------------|---------------------|--------|-----------|-------|---------|--|--|
| State Bank of India                                    |            |           |        |         |          |      |      |   |         |                             |                     |        |           |       |         |  |  |
| ACC TYPE:                                              | 🗹 SB       |           | □ CA   |         |          |      |      |   | 🗆 DL    | Deposit                     | type: <b>cheque</b> | Date:  | 21/8/2024 |       |         |  |  |
| Acc No.                                                | 1          | 4         | 7      | 2       | 5        | 8    | 7    | 4 | 1       | 2                           | 5                   |        |           |       |         |  |  |
| For the credit to the bank account of: Abhay Manerikar |            |           |        |         |          |      |      |   |         |                             |                     |        |           |       |         |  |  |
| Total depos                                            | it in word | ls: fifte | en tho | usand r | upees    | only |      |   |         |                             |                     |        |           |       |         |  |  |
| Cheques Cheque Number bank name Amount Deno.           |            |           |        |         |          |      |      |   |         |                             |                     | Number |           | Total |         |  |  |
| 1                                                      | 741852     |           |        | mahara  | ishtra b | ank  | 1000 | 0 | 500x    |                             |                     |        | 0         |       | 0       |  |  |
| 2                                                      | 963852     |           |        | sindhuo | durg ba  | nk   | 5000 |   | 200x    |                             |                     |        | 0         |       | 0       |  |  |
|                                                        |            |           |        |         |          |      |      |   | 100x    |                             |                     |        | 0         |       | 0       |  |  |
|                                                        |            |           |        |         |          |      |      |   | 50x     |                             |                     |        | 0         |       | 0       |  |  |
|                                                        |            |           |        |         |          |      |      |   | 20x     |                             |                     |        | 0         |       | 0       |  |  |
|                                                        |            |           |        |         |          |      |      |   | 10x     |                             |                     |        | 0         |       | 0       |  |  |
|                                                        |            |           |        |         |          |      |      |   | coins   |                             |                     |        | 0         |       | 0       |  |  |
|                                                        |            |           |        |         |          |      |      |   | Total A | \mt:                        |                     |        | 15000/-   |       |         |  |  |
| Branch: <b>San</b> d                                   | quelim     |           |        |         |          |      |      |   |         |                             | Code No. SBIN001115 |        |           |       |         |  |  |
| PAN No:                                                | Phone      | : 98778   | 374587 |         |          |      |      |   |         |                             |                     |        |           |       |         |  |  |
| Cash Office                                            | r/Passing  | Officer   | :      |         |          |      |      |   |         | Signature of the Depositor: |                     |        |           |       |         |  |  |
|                                                        |            |           |        |         |          |      |      |   |         |                             |                     |        |           |       |         |  |  |
| Purpose: <b>sc</b> l                                   | hool fees  | 5         |        |         |          |      |      |   |         |                             |                     |        |           |       |         |  |  |

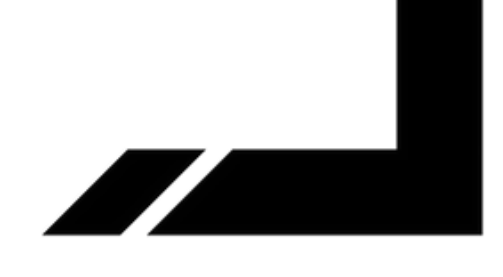

## **ADMIN DASHBOARD**

- The admin dashboard in EasyDeposit provides detailed transaction data, which can be filtered by day, week, or month.
- Access to this dashboard is restricted to authorized bank personnel, with secure login credentials stored in the database.

| ( | DASH | BOARD |
|---|------|-------|
|   |      |       |

e a date: 08/14/2024

Show Weekly Data Show Monthly Data

| umber | Name           | Code |  |  |  |  |  |  |  |
|-------|----------------|------|--|--|--|--|--|--|--|
| 25    | Janhavi Sawant | SBIN |  |  |  |  |  |  |  |
| 25    | Janhavi Sawant | SBIN |  |  |  |  |  |  |  |
|       |                |      |  |  |  |  |  |  |  |

| unt Number               | Name           | Code       | Phone      | Bank                | Branch    | 500 | 200 | 100 | 50 | 20 | 10 | coins   |
|--------------------------|----------------|------------|------------|---------------------|-----------|-----|-----|-----|----|----|----|---------|
| 6874125                  | Janhavi Sawant | SBIN000055 | 9898587458 | State Bank of India | Ponda     | 3   | 0   | 0   | 0  | 0  | 0  | 1500    |
| 5874125                  | Janhavi Sawant | SBIN000055 | 9898587458 | State Bank of India | Ponda     | 0   | 0   | 0   | 0  | 0  | 0  | 50000   |
| 5874125                  | Janhavi Sawant | SBIN000055 | 9898587458 | State Bank of India | Ponda     | 0   | 0   | 0   | 0  | 0  | 0  | 50000   |
| 678902                   | Kk             | SBIN000050 | 8806929613 | State Bank of India | Panjim    | 0   | 0   | 0   | 0  | 0  | 0  | 1000    |
| 678902                   | Kk             | SBIN000050 | 8806929613 | State Bank of India | Panjim    | 2   | 0   | 0   | 0  | 0  | 0  | 1000    |
| 2144758                  | Kundan Kudav   | SBIN001115 | 9888988898 | State Bank of India | Sanquelim | 3   | 0   | 0   | 0  | 0  | 0  | 1500    |
| 2144758                  | Kundan Kudav   | SBIN001115 | 9888988898 | State Bank of India | Sanquelim | 0   | 0   | 0   | 0  | 0  | 0  | 2000    |
| 2144758                  | Kundan Kudav   | SBIN001115 | 9888988898 | State Bank of India | Sanquelim | 2   | 0   | 0   | 0  | 0  | 0  | 1000    |
| COUNT OF 500s:           |                |            |            |                     |           |     |     |     |    |    |    | 10      |
| COUNT OF 200s:           |                |            |            |                     |           |     |     |     |    |    |    | 0       |
| COUNT OF 100s:           |                |            |            |                     |           |     |     |     |    |    |    | 0       |
| COUNT OF 50s:            |                |            |            |                     |           |     |     |     |    |    |    | 0       |
| COUNT OF 20s:            |                |            |            |                     |           |     |     |     |    |    |    | 0       |
| COUNT OF 10s:            |                |            |            |                     |           |     |     |     |    |    |    | 0       |
| COUNT OF coins:          |                |            |            |                     |           |     |     |     |    |    |    | 0       |
| COUNT OF THE 2024-08-14: |                |            |            |                     |           |     |     |     |    |    |    | 108000  |
| COUNT OF THE WEEK:       |                |            |            |                     |           |     |     |     |    |    |    | 2588456 |
| PUNT OF THE MONTH:       |                |            |            |                     |           |     |     |     |    |    |    | 2588456 |

| Admin Login<br>Username: |  |
|--------------------------|--|
|                          |  |
| Password:                |  |
|                          |  |
| Login                    |  |
|                          |  |

# THANK YOU!

Confidential | All Rights Reserved @ Perceptionyst Solutions LLP, August 2024

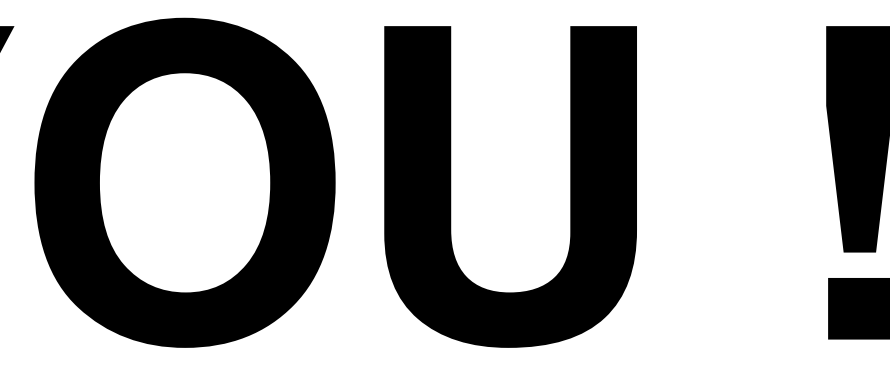

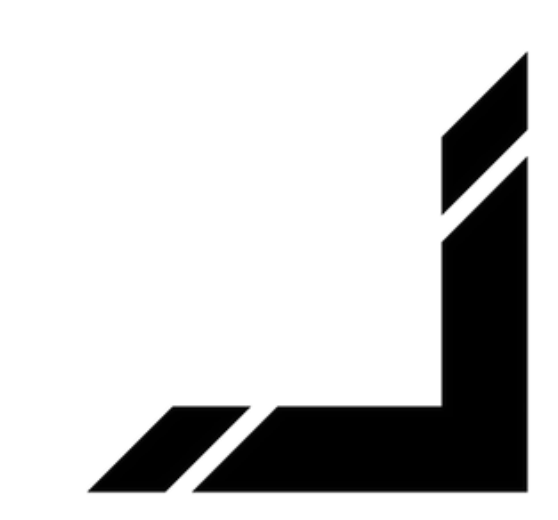

# **REQUEST A** DEMO TODAY!

upqrade@perceptionyst.com

Contact us to schedule your personalized demo.

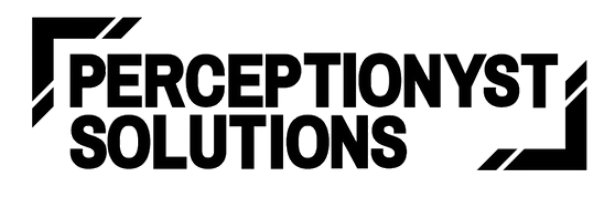

www.perceptionyst.com

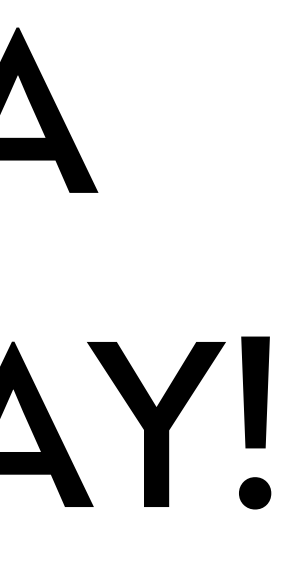

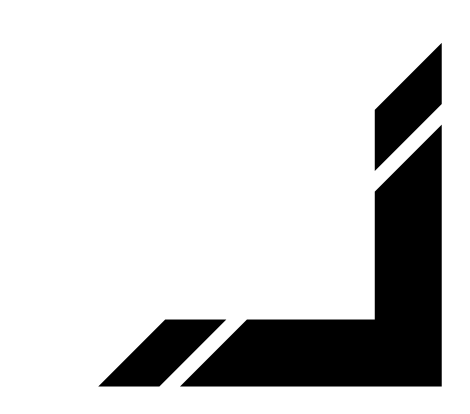